## Anleitung zur Terminbuchung

Link: Online-Schalter

|                                | Online Call                    | •                                         |    |                     |
|--------------------------------|--------------------------------|-------------------------------------------|----|---------------------|
|                                | Nehmen Sie sich etwas Zeit für | e Weitere Informationen                   |    |                     |
|                                | Kostenlos · 30 Minuten 🕀       |                                           |    |                     |
|                                |                                |                                           |    |                     |
| Buchung für <b>Online Call</b> |                                |                                           |    |                     |
| Juni 20, 9:00                  |                                |                                           |    |                     |
| DATUM                          | (                              | L) UHRZEIT                                |    |                     |
| < > Juni 2025                  | 2.                             | 9:00 9:30 10:00                           | 1  | Tag auswählen       |
| MDMD                           | FSS                            | 10:30                                     | 1. |                     |
| 2 3 4 5                        | 6 7 8                          |                                           |    |                     |
| 9 10 11 12 1                   | 21 22                          |                                           | 2. | Zeitfenster wählen  |
| 23 24 25 26 2                  | 28 29                          |                                           |    |                     |
| 30                             | 1                              |                                           |    |                     |
| (i) Alle Zeiten sir            | d in \"(LITC +01:00) Amsterda  | m Berlin Bern Rome Stockholm Vienna\"     |    |                     |
| • Alle Zeiten si               | id in ( (010+01.00) Anisterda  | m, benn, benn, kome, stockholm, vienna( . | 3. | Persönliche Angaben |
|                                |                                |                                           |    | ergänzen            |
|                                | 3.                             |                                           |    | 0                   |
| IHRE DETAILS HINZ              | UFÜGEN                         |                                           |    |                     |
| Vor- und Nachname *            |                                | Fügen Sie spezielle Wünsche hinzu.        | 4  | «Buchen» klicken    |
| Hans Muster                    |                                | ich habe eine Frage zum Anspruch          | I  |                     |
| E-Mail *                       |                                |                                           |    |                     |
| hans.muster@gmx.ch             |                                |                                           |    |                     |
| Adresse                        |                                |                                           |    |                     |
| Adresse                        |                                |                                           |    |                     |
| Telefonnummer                  |                                |                                           |    |                     |
| Ihre Telefonnummer hinzufüg    | gen                            |                                           |    |                     |
| <b>GEBEN SIE ZUSATZI</b>       | NFORMATIONEN AN                |                                           |    |                     |
| Personennummer oder SV-N       | ummer *                        |                                           | 1  |                     |
| 12345678                       |                                |                                           |    |                     |
|                                | Buch                           | hen4.                                     | -  |                     |

## 5. Emailadresse verifizieren

## Ihr Überprüfungscode lautet

«Zahlenfolge»

Dies ist eine automatisch generierte Nachricht von der Buchungsseite von Online Schalter. Wenn Sie diese Anforderung nicht gestellt haben, ignorieren Sie sie – diese Besprechung wird nicht geplant.

Unterstützt von Microsoft Bookings

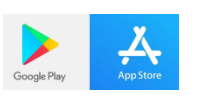

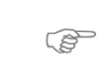

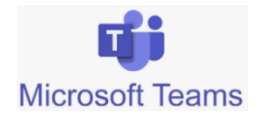

Am Termin teilnehmen

- Im App-Store oder Google Play «Microsoft Teams» herunterladen und installieren
- 7. Bestätigungsmail mit Termineinladung aufmachen und Button «am Termin teilnehmen» wählen